## Инструкция по настройке подключения к технологической площадке Системы управления сайтами InfoDesigner JS

## Введение

Перед настройкой подключения рекомендуем ознакомиться со следующими сведениями по Системе управления сайтами InfoDesigner JS:

- Архитектура и работа системы управления сайтами InfoDesigner JS
- Требования к установке системы управления сайтами InfoDesigner JS
- Требования к редактору сайта
- Требования к разработчику сайта
- Базовые функции системы управления сайтами InfoDesigner JS
- Характеристики системы управления сайтами InfoDesigner JS
- Характеристики сайтов, создаваемых и управляемых с помощью системы

## Настройка VPN - подключения к технологической площадке

Доступ к технологическому серверу осуществляется только по защищённому соединению с использованием открытой технологии OpenVPN.

Для настройки защищённого соединения потребуется:

- Скачать установщик приложения OpenVPN с официального сайта <u>https://openvpn.net/community-downloads/</u>.
  В нашем случае потребуется Windows installer (NSIS).
- Установить приложение OpenVPN на рабочем компьютере, с которого будет осуществляться подключение.
- Получить от администратора технологической площадки InfoDesigner JS набор следующих файлов:
  - о файл сертификата **cacert.pem**
  - о файл закрытого ключа вида user.p12
  - о файл с паролем вида user.p12.txt
  - о файл конфигурации подключения DialitSoft.ovpn
- полученные файлы положить в папку *config*, куда было установлено приложение OpenVPN, по умолчанию это C:\Program Files\OpenVPN\config
- открыть файл **DialitSoft.ovpn** в любом текстовом редакторе и внести изменения в его содержимое
  - client dev tun proto udp remote tech.infodesigner.ru 1194 resolv-retry infinite nobind persist-key persist-tun ca cacert.pem pkcs12 **user**.p12 comp-lzo verb 3

имя файла сертификата user.p12 заменить на ваше

- запустить приложение от имени администратора **OpenVPN GUI**, ввести запрошенный пароль (взять из файла user.p12.txt)
- после успешного VPN подключения значок приложения станет зеленым

| 💬 Соединение OpenVPN (DialitSoft)                                                                                                    | -                                                                                                    |                                                                                                    | × |
|----------------------------------------------------------------------------------------------------|----------------------------------------------------------------------------------------------------|----------------------------------------------------------------------------------------------------|---|
| Текущее состояние: подключено                                                                                                    |                                                                                                    |                                                                                                    |   |
| Tue Apr 02 13:56:45 2019 VERIFY OK: depth=0, C=RU, ST=Moscow, L=Moscow, O=C<br>Tue Apr 02 13:56:46 2019 Data Channel Encrypt: Cipher 'BF-CBC' initialized with 128 bi<br>Tue Apr 02 13:56:46 2019 WARNING: INSECURE cipher with block size less than 128<br>Tue Apr 02 13:56:46 2019 Data Channel Encrypt: Using 160 bit message hash 'SHA1'6<br>Tue Apr 02 13:56:46 2019 Data Channel Decrypt: Cipher 'BF-CBC' initialized with 128 bi<br>Tue Apr 02 13:56:46 2019 Data Channel Decrypt: Cipher 'BF-CBC' initialized with 128 bi<br>Tue Apr 02 13:56:46 2019 WARNING: INSECURE cipher with block size less than 128<br>Tue Apr 02 13:56:46 2019 Data Channel Decrypt: Using 160 bit message hash 'SHA1'6<br>Tue Apr 02 13:56:46 2019 Data Channel Decrypt: Using 160 bit message hash 'SHA1'6<br>Tue Apr 02 13:56:46 2019 Control Channel: TLSv1, cipher TLSv1/SSLv3 DHE-RSA-Al<br>Tue Apr 02 14:56:45 2019 TLS: tls_process: killed expiring key<br>Tue Apr 02 14:56:46 2019 VERIFY OK: depth=1, C=RU, ST=Moscow, O=OOO Dialit S<br>Tue Apr 02 14:56:46 2019 VERIFY OK: depth=0, C=RU, ST=Moscow, L=Moscow, O=C<br>Tue Apr 02 14:56:46 2019 Data Channel Encrypt: Cipher 'BF-CBC' initialized with 128 bi<br>Tue Apr 02 14:56:46 2019 Data Channel Encrypt: Using 160 bit message hash 'SHA1'6<br>Tue Apr 02 14:56:46 2019 Data Channel Encrypt: Using 160 bit message hash 'SHA1'6<br>Tue Apr 02 14:56:46 2019 Data Channel Encrypt: Using 160 bit message hash 'SHA1'6<br>Tue Apr 02 14:56:46 2019 Data Channel Encrypt: Using 160 bit message hash 'SHA1'6<br>Tue Apr 02 14:56:46 2019 Data Channel Encrypt: Using 160 bit message hash 'SHA1'6<br>Tue Apr 02 14:56:46 2019 Data Channel Decrypt: Using 160 bit message hash 'SHA1'6<br>Tue Apr 02 14:56:46 2019 Data Channel Decrypt: Using 160 bit message hash 'SHA1'6<br>Tue Apr 02 14:56:46 2019 Data Channel Decrypt: Using 160 bit message hash 'SHA1'6<br>Tue Apr 02 14:56:46 2019 Data Channel Decrypt: Using 160 bit message hash 'SHA1'6<br>Tue Apr 02 14:56:46 2019 Data Channel Decrypt: Using 160 bit message hash 'SHA1'6<br>Tue Apr 02 14:56:46 2019 Data Channel Decrypt: Using 160 bit message hash 'SHA1'6 | DOO D-So<br>t key<br>bit (64 bit<br>for HMAC<br>it key<br>bit (64 bit<br>for HMAC<br>ES256-SH<br>oft, CN=ca<br>DOO D-So<br>t key<br>bit (64 bit<br>for HMAC<br>it key<br>bit (64 bit<br>for HMAC<br>ES256-SH | ft, CN=teo<br>). This all<br>authentica<br>authentic<br>IA, 2048 b<br>a infodesig<br>ft, CN=teo<br>). This all<br>authentica<br>). This all<br>authentica<br>IA, 2048 b |   |
| <                                                                                                    |                                                                                                    | >                                                                                                    |   |
| Отключиться Переподключиться                                                                                                    | 0                                                                                                    | крыть                                                                                                    |   |

## Настройка подключения клиентского приложения системы управления сайтами

После успешного VPN - подключения к технологическому серверу необходимо установить клиентское приложение InfoDesigner и настроить его подключение к технологической базе данных вашего сайта.

Для его установки необходимо:

- Скачать установочный пакет <u>https://infodesigner.ru/downloads/</u>
- Из скачанного пакета запустить файл ID\_Client\_Setup\_30137.exe
- После установки заменить файлы в папке C:\Program Files (x86)\InfoDesigner\Client файлами из пакета в папке id\_client\_3\_0\_1\_43, а именно id\_client.exe и id\_client.ENU
- Запустить приложение InfoDesigner и убедиться что версия приложения 3.0.1.43

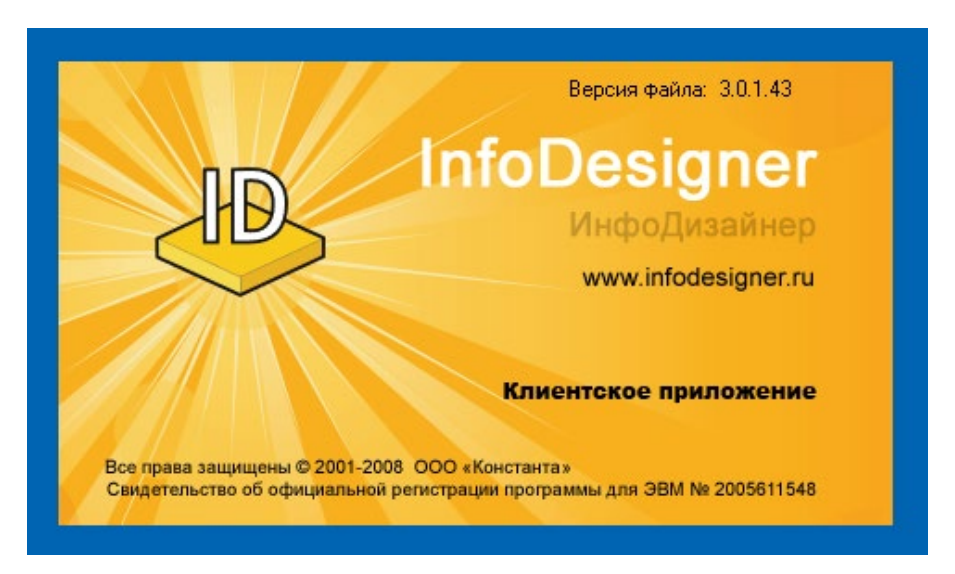

При первом запуске клиентского приложения необходимо настроить подключение к базе данных на технологическом сервере следующим образом.

Подключение к БД Введите параметры подключения Конфигурация: настройка ... Конфигурация: Конфигурация:

В окне «Подключение к БД» нажать кнопку «Настройка»:

В окне «Настройка подключения» нажмите кнопку «Добавить»:

| Название конфигурации:                   |
|------------------------------------------|
| Сервер:                                  |
| • Обновить                               |
| таймаут для подключения: 300 🖨           |
| таймаут для комманд: 300 🚔               |
| Для подключения использовать:            |
| учетные сведения Windows NT              |
| С следующие имя и пароль пользователя:   |
| Пользователь:                            |
| Пароль:                                  |
| 🗖 Разрешить сохранение пароля            |
| П Использовать по умолчанию базу данных: |
|                                          |
|                                          |

В поле «Название конфигурации» введите, например, Moй сайт.

В поле «Сервер» введите значение: 192.168.127.1\ID\_TMP,1433

Установите галочку «следующие имя и пароль пользователя»

Заполните поля «Пользователь», «Пароль» и «База данных» в соответствии с теми значениями, которые указаны в содержимом файла user.mssql.txt

Нажмите кнопку «Применить».

Проверьте правильность настроек нажатием кнопки **«Проверить подключение»**, если все успешно, то всплывет подтверждающее окно:

| Информ | ация                            | × |
|--------|---------------------------------|---|
| į      | Проверка подключения выполнена. |   |
|        | ОК                              |   |

Завершите настройку нажатием кнопки «ОК». После этого произойдет возврат к окну «Подключение к БД», выберите введенную конфигурацию из списка и нажмите кнопку «ОК».

| Подключение к БД                   |             | ×         |
|------------------------------------|-------------|-----------|
| Введите параметры<br>Конфигурация: | подключения |           |
| Мой сайт                           |             | •         |
|                                    |             | настройка |
|                                    | 🗸 ок        | 🗙 Отмена  |

Произойдет подключение к базе данных и запустится клиентское приложение.